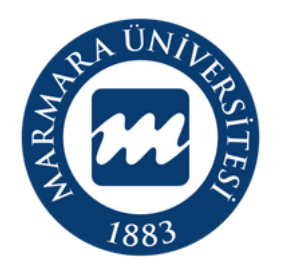

# MARMARA ÜNIVERSITESI

ANDROİD İŞLETİM SİSTEMİ MARUNWİFİ ERİŞİM KILAVUZU

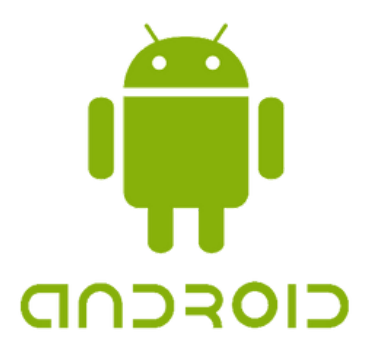

İSTANBUL, 2024

Android cihazınızın kablosuz ağlar kısmında bulunan "Wİ-Fİ butonunu" açık hale getirmelisiniz. **1.Cihazınızın "Kablosuz Ağlar Ekranı"** 

| 13:56 🕶 🖬 🖬 🔹      |          | 100 (H2 155 al) %87 🛍 |
|--------------------|----------|-----------------------|
| Bağlantılar        |          |                       |
| <                  |          |                       |
| Wi-Fi              |          |                       |
| Wi-Fi Araması      |          |                       |
| Bluetooth          |          |                       |
| NFC ve temassiz    | ödemeler | $\bigcirc$            |
| Uçuş modu          |          | $\square$             |
| Mobil ağlar        |          |                       |
| Veri kullanımı     |          |                       |
| SIM kart yöneticis | si       |                       |
| Ш                  | 0        | <                     |

## 2.Wi-Fi Butonu Açık Olmalı

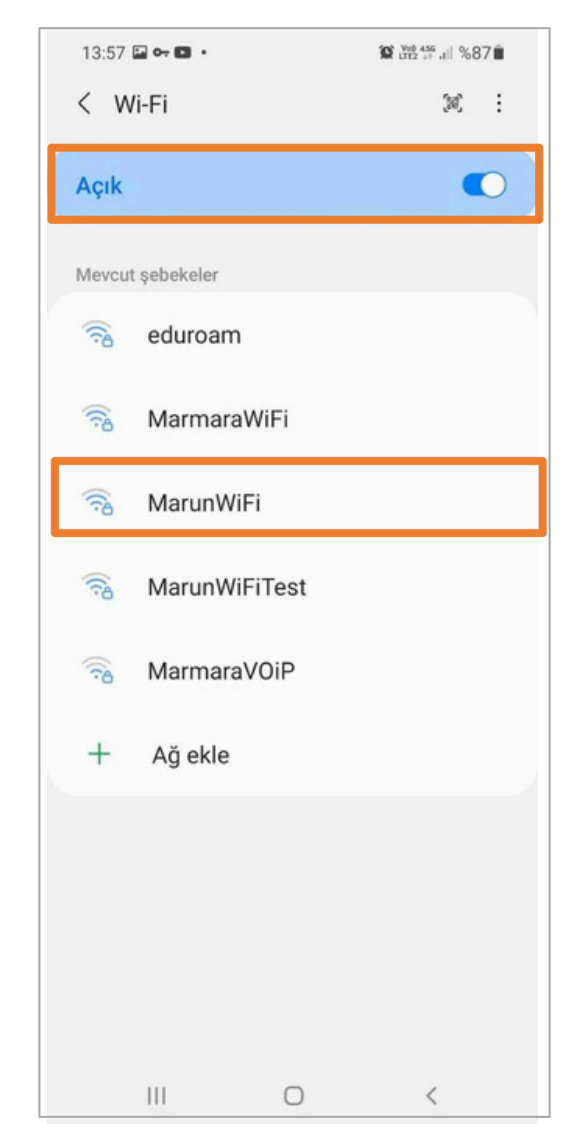

Cihazınız için aşağıdaki ekrandaki ayarlamaları yapmalısınız. **3.MarunWifi Ayarları** 

# i Ayarları MarunWiFi

| <                                                                                        |
|------------------------------------------------------------------------------------------|
| Kimlik<br>kullaniciadi@marun.edu.tr                                                      |
| Şifre                                                                                    |
| <b>CA Sertifika</b><br>Doğrulama<br>Sertifika belirtilmedi. Bağlantınız gizli olmayacak. |
| Otomatik yeniden bağlan                                                                  |
| ✓ Daha fazla gör                                                                         |
| Bağlan                                                                                   |
| Kimlik: @marun uzantılı adresiniz.                                                       |
| (Örn: <u>kullaniciadi@marun.edu.tr</u> )                                                 |
| Şifre: Adresinizin şifresi                                                               |
| CA Sertifikası: Doğrulama veya Hiçbiri                                                   |
| "Bağlan" butonuna tıklamalısınız.                                                        |

### <u>"CA Sertifikası: Doğrulama veya Hiçbiri"</u> olmadığı durumda

| Wi-Fi             |                                 |
|-------------------|---------------------------------|
| Wi-Fi             |                                 |
| CA sertifikası    | Sistem sertifikalarını kullan 🗘 |
| marmara.edu.tr    |                                 |
| Gizlilik          | Rastgele MAC'i kullan 🗘         |
| kullaniciadi@maru | in.edu.tr                       |
| Anonim kimlik     |                                 |
|                   | Ø                               |
| Basit seçenekle   | er Bağlan                       |

Kimlik: @marun uzantılı adresiniz

#### (Örn: kullaniciadi@marun.edu.tr)

Şifre: Adresinizin şifresi

CA Sertifikası: Sistem sertifikalarını kullan

Etki Alanı: marmara.edu.tr

"Bağlan" butonuna tıklamalısınız.

#### 4. MarunWifi Bağlandı

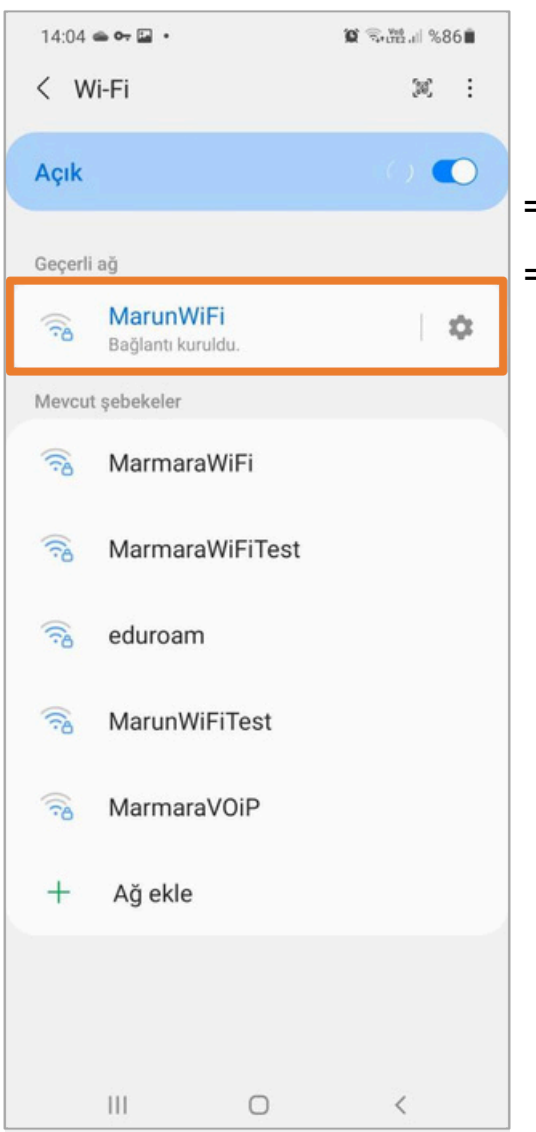

Tüm ayarları yaptığım halde MarunWifi bağlantısına bağlanamadım diyorsanız:

=> "<u>bys.marmara.edu.tr</u>" adresinden hesabınızın şifresini bir defaya mahsus güncellemeniz gerekmektedir.

=> Tüm bilgileri eksiksiz doldurmalısınız ekranlarda gösterilen aşamaların yapılması önemlidir.